## GO ColorMate™ Spot Colors and Illustrator

Errror Opening Files With Spot Colors from Adobe Illustrator.

Standardized pre-loaded Color libraries, also known as Pantone Color books, were phased out of Illustrator, InDesign, and Photoshop in software updates released after August 16, 2022.

After November 2022, the only Pantone Color books that remain are:

Pantone + CMYK Coated Pantone + CMYK Uncoated Pantone + Metallic Coated also

This bulletin describes the Step-by-Step Guide to managing Spot Color from Adobe Illustrator to ColorMate™.

When opening a file with Spot Colors from Adobe Illustrator, if the color is not managed correctly, you may see this error message while opening the image.

To solve this error, you must do the following with the Spot Colors.

ETBIZ

1. Once the file with multiple colors is open, open the Swatches Window to visualize the used Spot Colors.

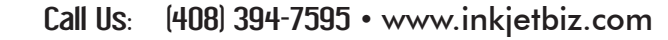

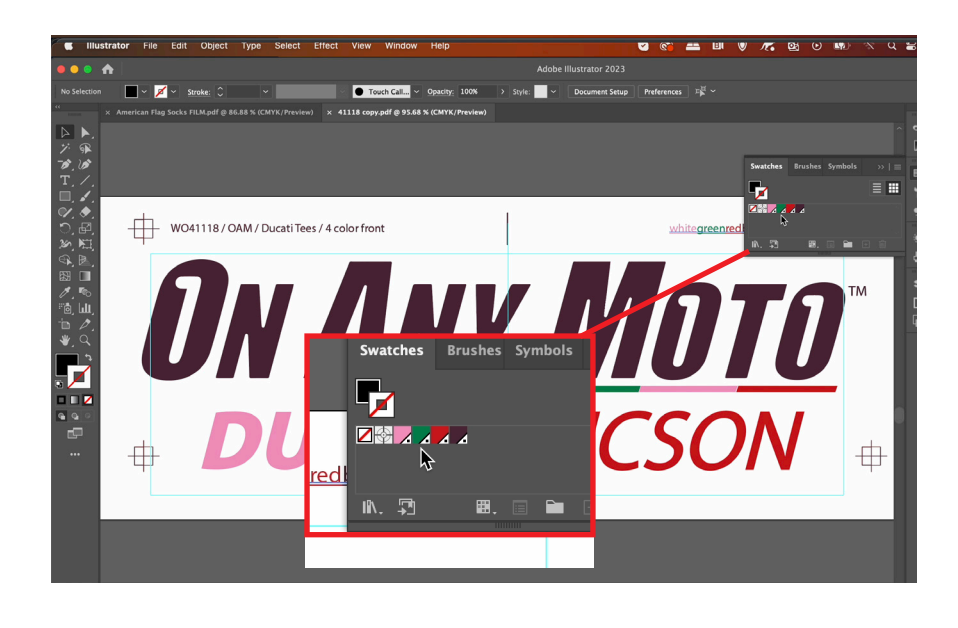

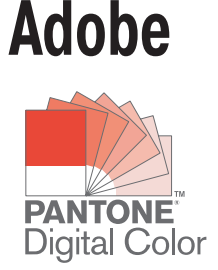

ТΜ

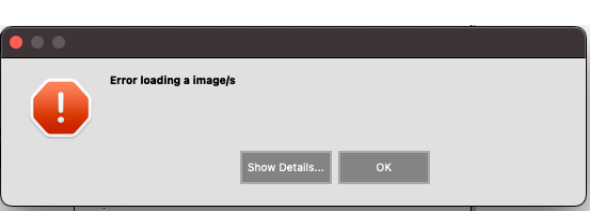

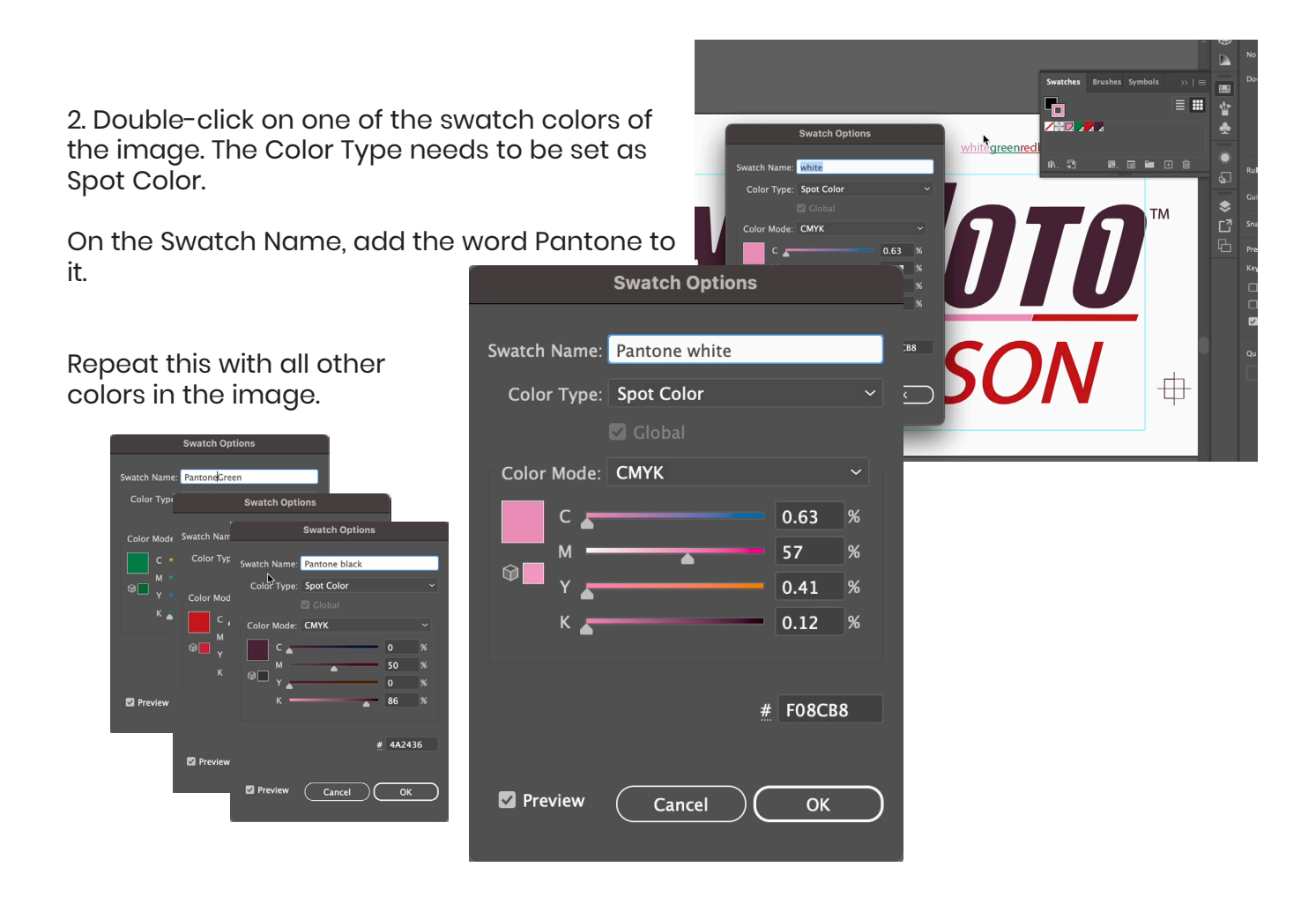

3. Open the File in ColorMate™, and all the Spot Color will show the swatch name from Adobe Illustrator. (Pantone + Color Name)

|   | Spotcolor of 41118 Pantone.pdf  |                                   |                        |                    |             |  |  |  |  |  |  |  |  |  |
|---|---------------------------------|-----------------------------------|------------------------|--------------------|-------------|--|--|--|--|--|--|--|--|--|
|   | Lpi 55.000 23 Stochastic screen | Cluster 8 💌                       |                        |                    |             |  |  |  |  |  |  |  |  |  |
|   | Name<br>Yellow                  | Angle/Dot Size<br>U (LPI 54.5455) | Spot Function<br>Kouna | Tone Level<br>7/44 | Printable 🔶 |  |  |  |  |  |  |  |  |  |
|   | Black                           | 45 (LPI 60.6092)                  | Round                  | 5184               |             |  |  |  |  |  |  |  |  |  |
|   | Pantone Green                   | 0 (12) 54.5455)                   | Round                  | 7744               |             |  |  |  |  |  |  |  |  |  |
| 1 | Pantone black                   | 0 (LPI 5+ 5455)                   | Round                  | 7744               | •           |  |  |  |  |  |  |  |  |  |
|   | Pantone red                     | 0 (LPI 54, 455)                   | Round                  | 7744               |             |  |  |  |  |  |  |  |  |  |
|   | Pantone white                   | 0 (LP) 4.5455)                    | Round                  | 7744               | <u> </u>    |  |  |  |  |  |  |  |  |  |
|   | Curve Auto                      | X Select all Deselect             | ct all                 | Film parameters    | Ok Cancel   |  |  |  |  |  |  |  |  |  |

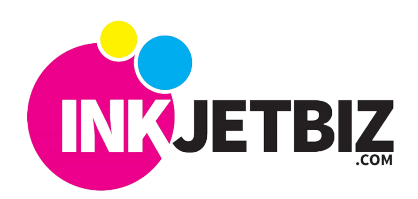

Call Us: (408) 394-7595 • www.inkjetbiz.com

4. Select the colors that will be printed. Click OK to confirm.

| Spotcolor of 41118 Pantone.pdf                            |                                   |                        |                 |  |             |  |  |  |  |  |  |  |
|-----------------------------------------------------------|-----------------------------------|------------------------|-----------------|--|-------------|--|--|--|--|--|--|--|
| Lpi 55.000 🚮 Stochastic screen 🗌 Cluster 8 💌              |                                   |                        |                 |  |             |  |  |  |  |  |  |  |
| Name<br>Yellow                                            | Angle/Dot Size<br>U (LPI 54:5455) | Spot Function<br>Round | Tone Level 7/44 |  | Printable 🔶 |  |  |  |  |  |  |  |
| Black                                                     | 45 (LPI 60.6092)                  | Round                  | 5184            |  |             |  |  |  |  |  |  |  |
| Pantone Green                                             | 0 (LPI 54.5455)                   | Round                  | 7744            |  | <b>9</b>    |  |  |  |  |  |  |  |
| Pantone black                                             | 0 (LPI 54.5455)                   | Round                  | 7744            |  | ⊠           |  |  |  |  |  |  |  |
| Pantone red                                               | 0 (LPI 54.5455)                   | Round                  | 7744            |  |             |  |  |  |  |  |  |  |
| Pantone white                                             | 0 (LPI 54.5455)                   | Round                  | 7744            |  | ×           |  |  |  |  |  |  |  |
| Curve Auto  X Select all Deselect all Film parameters  Cx |                                   |                        |                 |  |             |  |  |  |  |  |  |  |

5. ColorMate<sup>™</sup> will open the color plates, and the file can be printed.

| <b>C</b>    | olorMa       | te RIP   | File                | Edit                     | Docu                     | ment | Print    | Hel                                                 | p     |        |           |            |     |    |          |                   |     |         |     |
|-------------|--------------|----------|---------------------|--------------------------|--------------------------|------|----------|-----------------------------------------------------|-------|--------|-----------|------------|-----|----|----------|-------------------|-----|---------|-----|
|             |              |          |                     |                          |                          |      |          |                                                     |       |        |           |            |     |    |          |                   |     |         |     |
| New Table   |              |          | <b>T</b>            | PRINT                    |                          |      | 234      | T.                                                  |       | Ś      | Ē         | Ô          |     |    | A second | 123<br>466<br>789 |     | or<br>e |     |
|             | Aedia Conf   | ig       |                     |                          |                          | _    |          | 🔮 GO-T3170X Film:(46)41118 Pantone.pdf (4 images) 😚 |       |        |           |            |     |    |          |                   |     |         |     |
| -           | Page Setting |          |                     |                          |                          |      |          | Inch 1 2 3 4 5 6 7 8 9 10 11 12 13 14 15 16 17      |       |        |           |            |     |    |          |                   |     | 16 17   |     |
| Interlector | Formats      | ROLL 24  | - (23.8             | 937 Inch                 | )                        |      | -        |                                                     |       |        | <u></u>   |            |     |    |          |                   | հիր | հիր     | ևևև |
| R.          | Source       | ROLL     |                     |                          |                          |      | -        |                                                     |       |        |           |            |     | _  | ·1·      |                   |     |         |     |
| 1           | Width        | 23.89In  | ch                  |                          |                          |      | <b>f</b> | 3 2                                                 |       |        |           | _          |     |    |          |                   |     |         |     |
|             | Height       | 0.00Inct | n                   |                          |                          |      | Ĵ        | 4                                                   |       |        |           |            |     |    | ψ        |                   |     |         |     |
|             |              |          | 0                   | tions -                  |                          |      |          |                                                     |       |        |           |            |     |    |          |                   |     |         |     |
|             | Cutter       | Yes      |                     |                          |                          | •    | 1        |                                                     | = v m | ett ti |           | I          | `   |    | ÷.       |                   |     |         |     |
| <u></u>     |              | ,        |                     |                          |                          | _    | í ll     |                                                     |       |        |           |            |     |    |          |                   |     |         |     |
|             |              |          | - Formate           | display                  | ed                       |      | -        | ×                                                   |       |        | <u>ат</u> | IT         | ico | ON | r .      |                   |     |         |     |
|             | Other        |          |                     |                          |                          |      |          | 6- <u>-</u> -                                       | -     |        | ~         | 110        | ~   | UN | , ili    |                   |     |         |     |
|             | ISO B (      | B3, B4,  |                     |                          |                          |      |          | 9- <u>-</u> -                                       | - v m |        |           | 1          |     |    |          | 1                 |     |         |     |
|             |              |          |                     |                          |                          |      |          |                                                     | ก     |        | 1         | 1          |     |    | <b>.</b> |                   |     |         |     |
|             |              |          |                     |                          |                          |      |          |                                                     | U     | Y H    | IN.       | <b>/  </b> | 71  | Л  | J -      |                   |     |         |     |
|             |              |          |                     |                          |                          |      |          |                                                     | _     |        |           |            |     |    | #        |                   |     |         |     |
| P           | Printer Stat | tus      |                     |                          |                          | -    |          | 2                                                   |       |        |           |            |     |    |          |                   |     |         |     |
|             | Deletere     | г        | <b>.</b>            | 2470X F                  |                          |      | -        | 9                                                   | ≞× m  | ett ti |           | I          |     | *  | \$       |                   |     |         |     |
|             | Printers     | I I      | -00 GU-1            | 31/UX FI                 | im                       |      | 2        |                                                     |       |        |           |            |     |    |          |                   |     |         |     |
|             | Saved S      | ettings  | last docu           | ment                     |                          | -    | 1        | 8                                                   |       |        |           |            |     |    |          |                   |     |         |     |
|             | SC-T3100     |          |                     |                          |                          | 1    | -        |                                                     |       | π      | ICS       | ON         | #   |    |          |                   |     |         |     |
|             | 100          | -        | Online              |                          |                          |      |          | 2                                                   |       |        |           |            |     |    |          | )                 |     |         |     |
|             | E.           | T        | To File o<br>Docume | n /Users/j<br>nts/Colori | uanclavijo<br>Mate Class |      |          |                                                     |       |        |           |            |     |    |          |                   |     |         |     |
|             | 10           | 4        |                     |                          |                          |      |          | 1                                                   |       |        |           |            |     |    |          |                   |     |         |     |
|             |              |          |                     |                          |                          |      |          | m                                                   |       |        |           |            |     |    |          |                   |     |         |     |

For additional information please contact us.

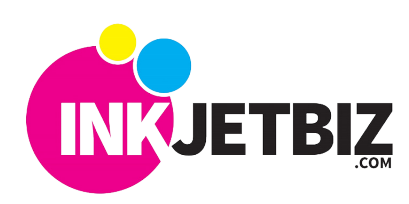